## **Prerequisites**

# **Check Stock Availability**

### Use

This activity is used to check the availability of stocks.

#### Procedure

| 1 | <ol> <li>Access the transaction using the following navigation option:</li> </ol> |                                                                                                    |  |  |  |  |  |  |  |
|---|-----------------------------------------------------------------------------------|----------------------------------------------------------------------------------------------------|--|--|--|--|--|--|--|
|   | SAP menu                                                                          | Logistics $\rightarrow$ Materials Management $\rightarrow$ Physical Inventory $\rightarrow$ Environment $\rightarrow$ Stock Ov |  |  |  |  |  |  |  |
|   | Transaction code                                                                  | ММВЕ                                                                                                    |  |  |  |  |  |  |  |

2. On the Stock Overview: Company Code/Plant/Storage Location/Batch Screen, make the following entries:

| Field name       | User action and values | Comment                                           |  |  |
|------------------|------------------------|---------------------------------------------------|--|--|
| Material         |                        | Alphanumeric key identifying the material         |  |  |
| Plant            |                        | Key uniquely identifying a plant                  |  |  |
| Storage Location | Optional.              | Storage location at which the material is stored. |  |  |

#### Stock Overview: Company Code/Plant/Storage Location/Batch

| <b>b</b>                        |                |    |   |
|---------------------------------|----------------|----|---|
| Database selections<br>Material | RM088-00000021 | đ  |   |
| Plant                           |                | to | ₽ |
| Storage location                |                | to | ₽ |
| Batch                           |                | to | ₽ |
|                                 |                |    |   |

3. Click 🕑 icon to execute.

ò

4. In the Stock Overview: Basic List, check on the stock level of the material to be reserved.

The column **Unrestricted Use** shows the stock available for use. This column will be your reference in determining if there are sufficient stocks for usage.

The column **Qual. Inspection** shows stock blocked for inspection.

The column **Reserved** shows stock currently reserved.

The column Recpt Reservation shows stock of confirmed reservation.

The column **On-Order Stock** shows number of stock on order.

| Stock Overview: Basic List |                          |                    |                  |            |                  |                |  |  |  |  |  |
|----------------------------|--------------------------|--------------------|------------------|------------|------------------|----------------|--|--|--|--|--|
|                            |                          |                    |                  |            |                  |                |  |  |  |  |  |
|                            |                          |                    |                  |            |                  |                |  |  |  |  |  |
| Material                   | BM088-00000021           | Garlic             |                  |            |                  |                |  |  |  |  |  |
| Material Type              | ROH                      | Raw materials      |                  |            |                  |                |  |  |  |  |  |
| Unit of Measure            | KG                       | Rase Unit of Meas  | sure KG          |            |                  |                |  |  |  |  |  |
| Unit of Measure Ro         |                          | base one of fields |                  |            |                  |                |  |  |  |  |  |
| Stock Overview             |                          |                    |                  |            |                  |                |  |  |  |  |  |
|                            | Detailed Disabu          |                    |                  |            |                  |                |  |  |  |  |  |
|                            |                          |                    |                  |            |                  |                |  |  |  |  |  |
| Client/Company Code/Pla    | nt/Storage Loca          | Unrestricted use   | Qual. inspection | Reserved   | Rcpt reservation | On-Order Stock |  |  |  |  |  |
| 🗢 🕒 Full                   |                          | 9,778.962          |                  | 81,312.083 | 78,076.903       | 18,053.060     |  |  |  |  |  |
| SP01 CDO Foo               | dsphere, Inc.            | 9,778.962          |                  | 81,312.083 | 78,076.903       | 18,053.060     |  |  |  |  |  |
| ☑ ➡ BP02 Valenzuela 2 (P2) |                          | 9,778.962          |                  | 81,312.083 | 78,076.903       | 18,053.060     |  |  |  |  |  |
| 🗢 🖽 0018 R                 | 🗢 🖽 0018 RM Reefer Van 1 |                    |                  | 78,274.426 |                  |                |  |  |  |  |  |
| 🖧 02/3                     | 14/2012                  | 7.880              |                  |            |                  |                |  |  |  |  |  |
| Apr 02/16/2012             |                          | 0.990              |                  |            |                  |                |  |  |  |  |  |
| Alian 02/23/2012           |                          | 134.990            |                  |            |                  |                |  |  |  |  |  |
| № 02/28/2012               |                          | 643.020            |                  |            |                  |                |  |  |  |  |  |
| 8 03/                      | 01/2012                  | 699.920            |                  |            |                  |                |  |  |  |  |  |
| 🖧 03/                      | 08/2012                  | 636.220            |                  |            |                  |                |  |  |  |  |  |
| 🖧 03/                      | 14/2012                  | 703.480            |                  |            |                  |                |  |  |  |  |  |
| 8 03/21/2012               |                          | 772.120            |                  |            |                  |                |  |  |  |  |  |
| 8 07/01/10                 |                          |                    |                  | 706.160    |                  |                |  |  |  |  |  |
|                            |                          |                    |                  |            |                  |                |  |  |  |  |  |

5. If the quantity is sufficient for your requirement, proceed to **Create Reservation: Transfer Posting Storage Location.**